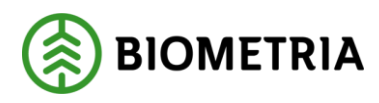

Aktivera inloggning till Biometria Intern-IT, 2024-10-14

Instruktion aktivera inloggning till Biometria

Denna instruktion förutsätter att du har en befintlig mejladress som ska aktiveras för att kunna logga in mot Biometria.

- 1. Surfa till www.biometria.se
- 2. Gå in på Mina sidor.

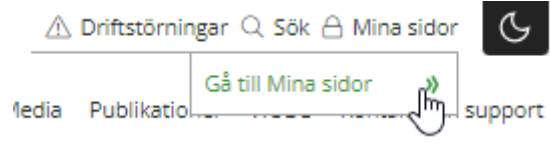

3. Klicka på VIOL 3 Kundtestmiljö eller VIOL 3 Produktionsmiljö. Nu har du kommit till läget där du kan skapa ett konto för Biometria Mina sidor.

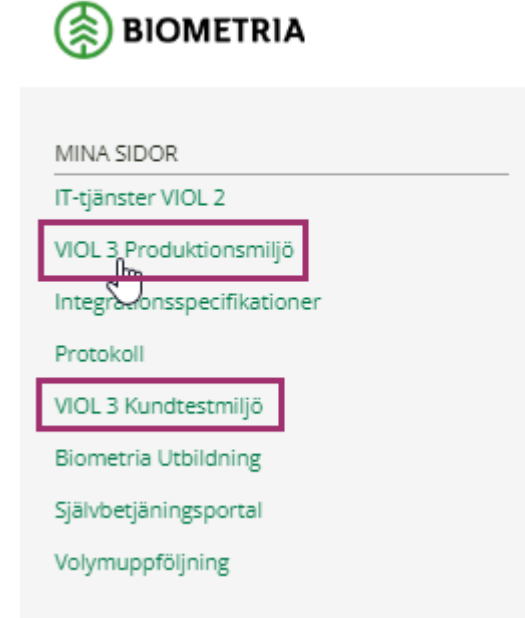

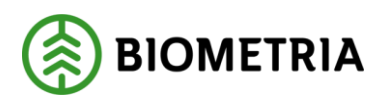

4. Klicka på "Skapa ett"

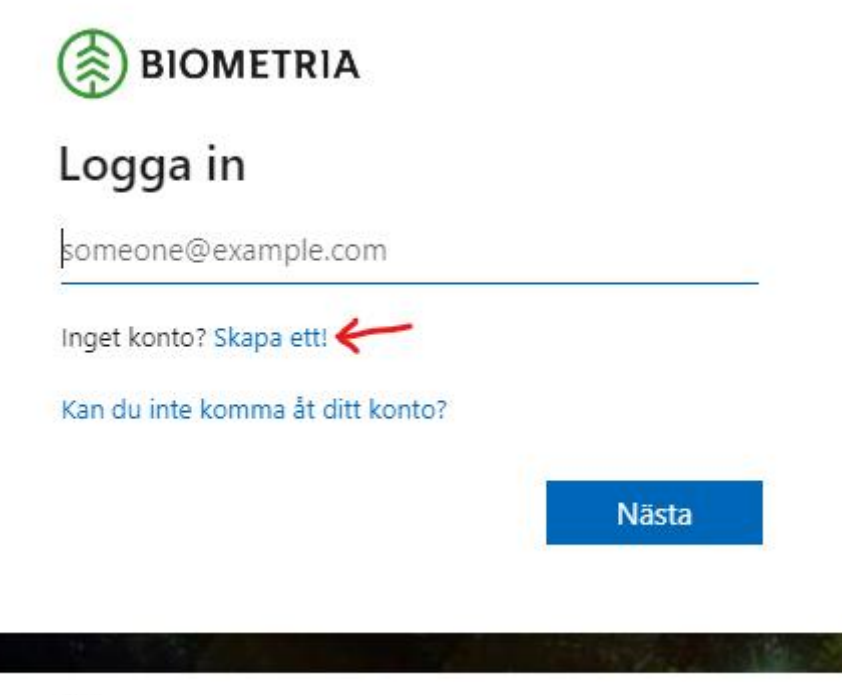

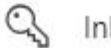

Inloggningsalternativ

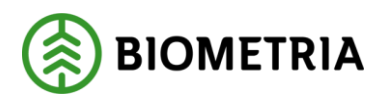

5. Välj "Registrera dig med Microsoft".

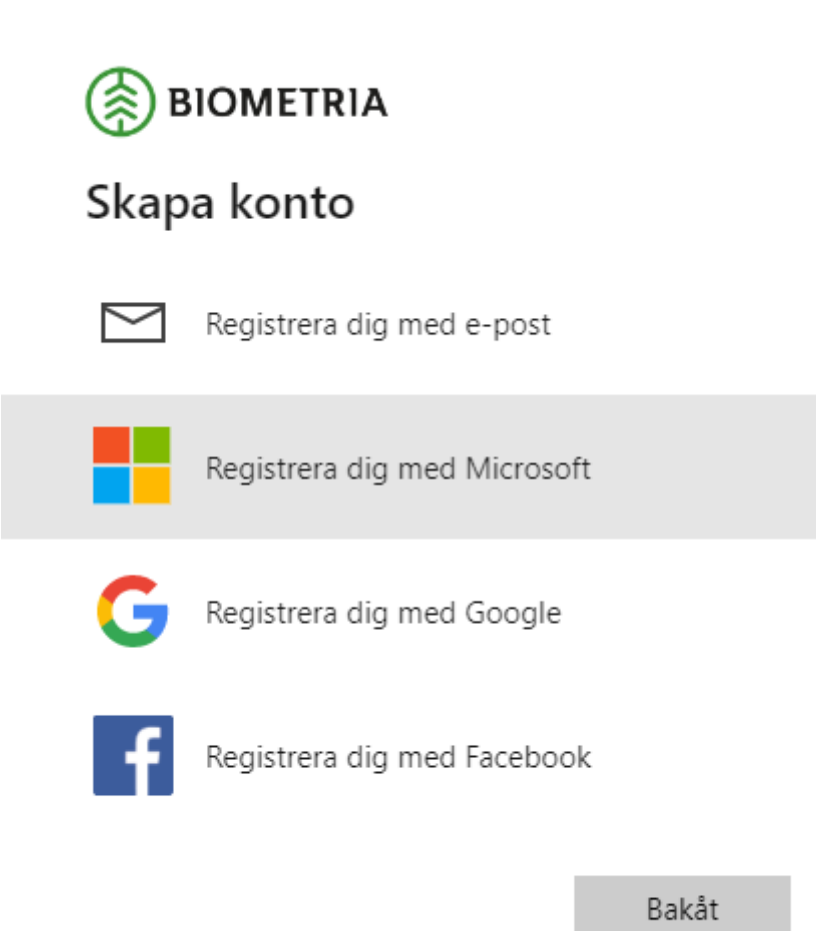

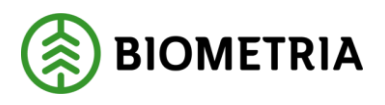

6. Ange den mailadress som ska användas/aktiveras. Klicka på "Nästa".

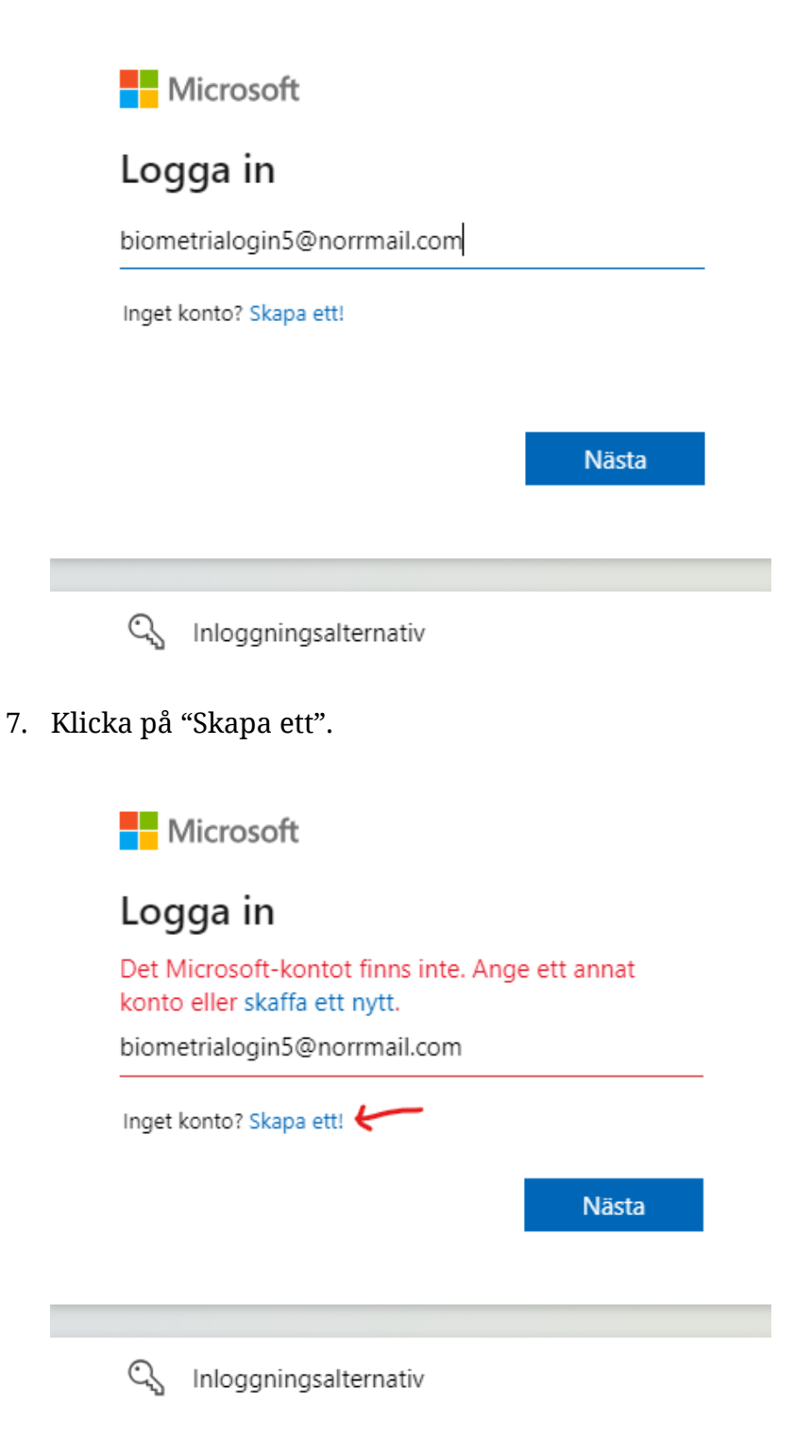

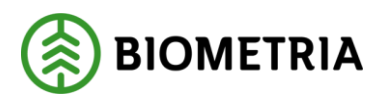

8. Klicka på "Nästa".

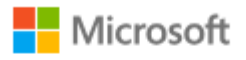

# Skapa konto

Det verkar som om du inte har något konto hos oss. Vi skapar ett åt dig med biometrialogin5@norrmail.com.

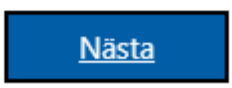

9. Skapa ett lösenord. Lösenordet du skapar gäller på Biometria Mina sidor och påverkar inte lösenordet till din mejl. Klicka på "Nästa".

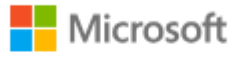

← biometrialogin5@norrmail.com

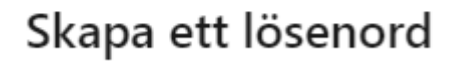

Ange det lösenord du vill använda med ditt konto.

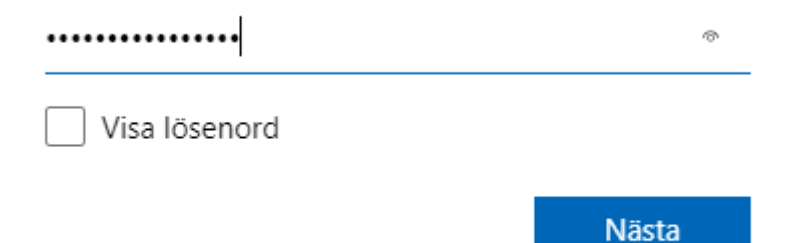

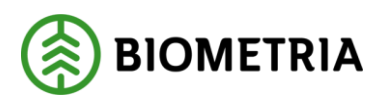

#### 10. Ange ditt namn. Klicka på "Nästa".

Microsoft

← biometrialogin5@norrmail.com

### Vad heter du?

Vi behöver lite mer information för att konfigurera ditt konto.

| Biometria  |       |
|------------|-------|
| Testlogin5 |       |
|            |       |
|            | Nästa |

### 11. Ange födelsedatum. Klicka på "Nästa".

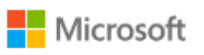

← biometrialogin5@norrmail.com

### Vilket är ditt födelsedatum?

Om ett barn använder den här enheten väljer du deras födelsedatum för att skapa ett barnkonto.

| Land/region  |       |      |   |
|--------------|-------|------|---|
| Sverige      |       |      | ` |
| Födelsedatum |       |      |   |
| 2002         | april | ✓ 11 | ~ |

Med ett barnkonto kan du tillämpa kontrollfunktioner för föräldrar och införa användningsgränser för den här enheten av sekretessoch säkerhetsskäl. Du kan hantera de här inställningarna med Family Safety-appen. Läs mer på https://aka.ms/family-safety-app

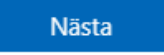

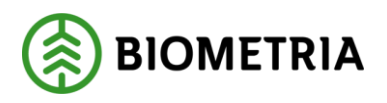

12. Skriv in koden du fått via e-post. Klicka på "Nästa". Om du inte fått e-postmeddelandet kontrollera mappen för skräppost i din mejl.

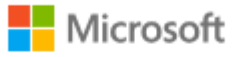

← biometrialogin5@norrmail.com

# Verifiera e-post

Ange koden som vi skickade till **biometrialogin5@norrmail.com**. Om du inte fått epostmeddelandet, så kontrollera mappen för skräppost eller försök igen.

XXXXXX

Jag vill ha information, tips och erbjudanden om Azure och andra Microsoft-produkter och tjänster.

Om du väljer Nästa godkänner du Villkor för Microsoft-tjänster och policyn för sekretess och cookies.

Nästa

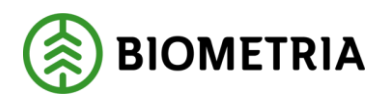

13. Klicka på "Nästa".

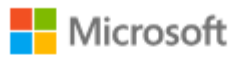

← biometrialogin5@norrmail.com

# Hjälp oss att besegra robotarna

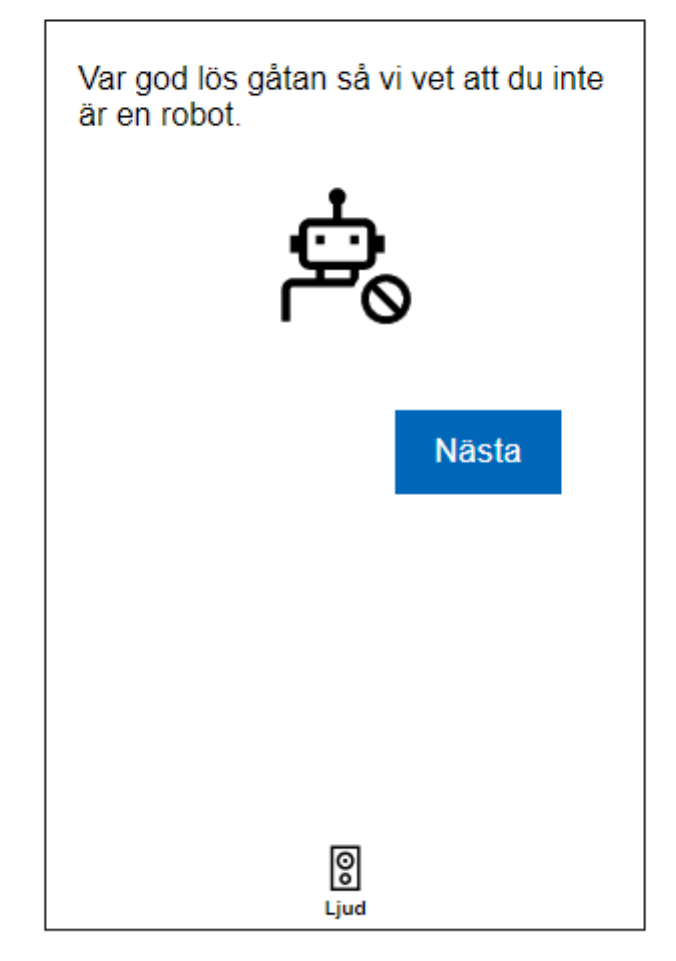

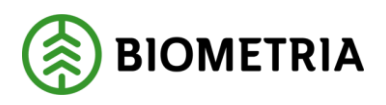

14. Svara på frågan. Klicka på "Skicka in".

Microsoft

← biometrialogin5@norrmail.com

# Hjälp oss att besegra robotarna

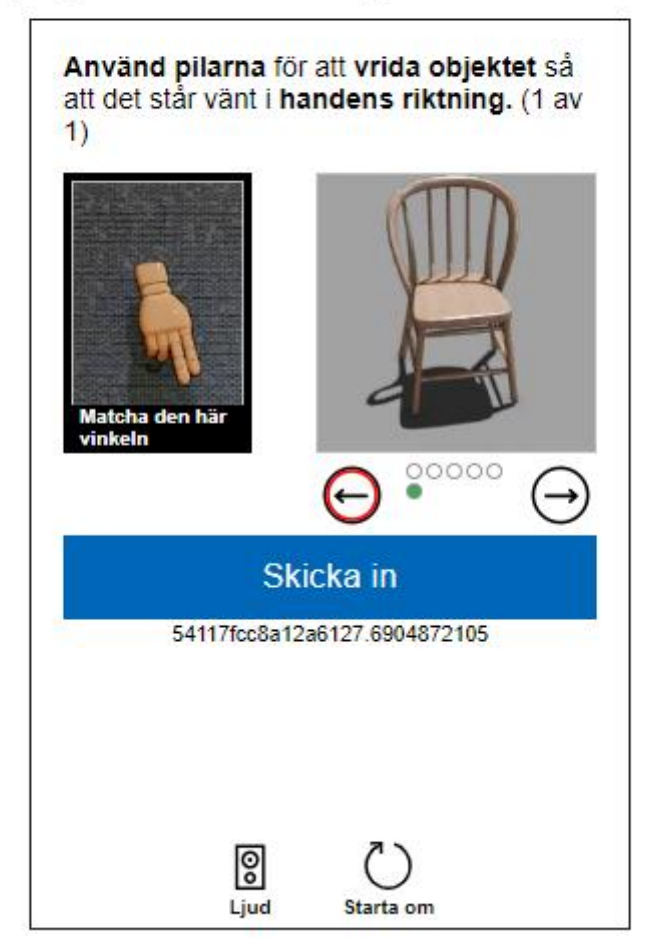

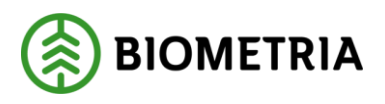

#### 15. Godkänn begäran. Klicka på "Acceptera".

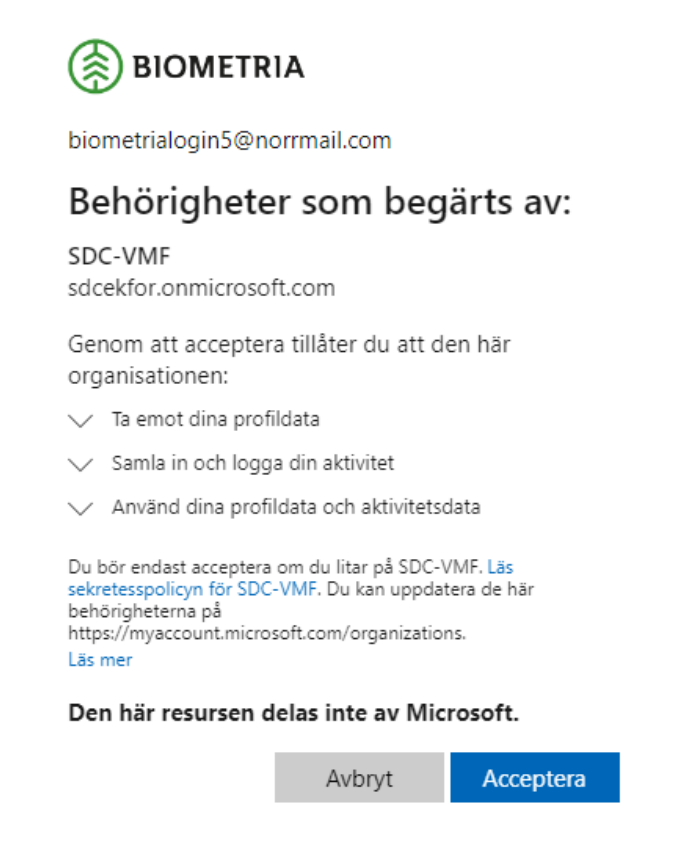

16. Kontrollera att uppgifterna stämmer. Klicka på "Fortsätt".

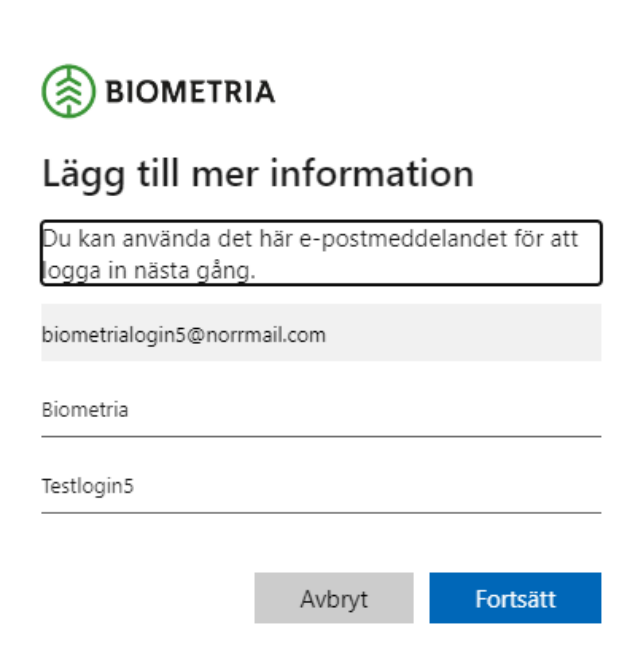

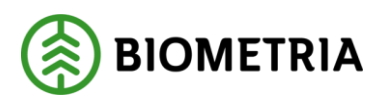

### 17. Godkänn begäran. Klicka på "Acceptera".

Microsoft
biometrialogin5@norrmail.com
Begärda behörigheter
www.biometria.se

Appinformation

Det här programmet har inte publicerats av Microsoft.

Den här appen vill:

Sign you in and read your profile

Om du godkänner de här behörigheterna så tillåter du att den här appen använder dina data på det sätt som anges i deras användarvillkor och sekretesspolicy. Du kan ändra de här behörigheterna på https://myapps.microsoft.com. Visa information

Verkar den här appen misstänkt? Rapportera den här

Avbryt

Acceptera

18. Om du får detta felmeddelande. Klicka på "Klicka här för att ladda om sidan".

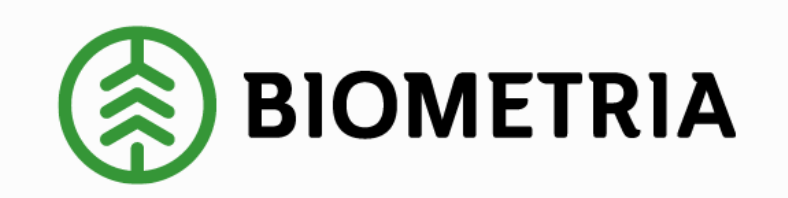

## 500 Server Error: Ett fel uppstod

Webbplatsen stötte på ett oväntat fel och ansvariga för webbplatsen har notifierats.

Klicka här för att ladda om sidan. 🛩

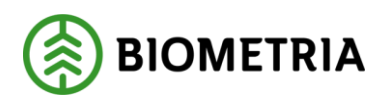

19. Nu har du aktiverat ditt konto och kan logga in på Biometria Mina sidor. Du är klar!

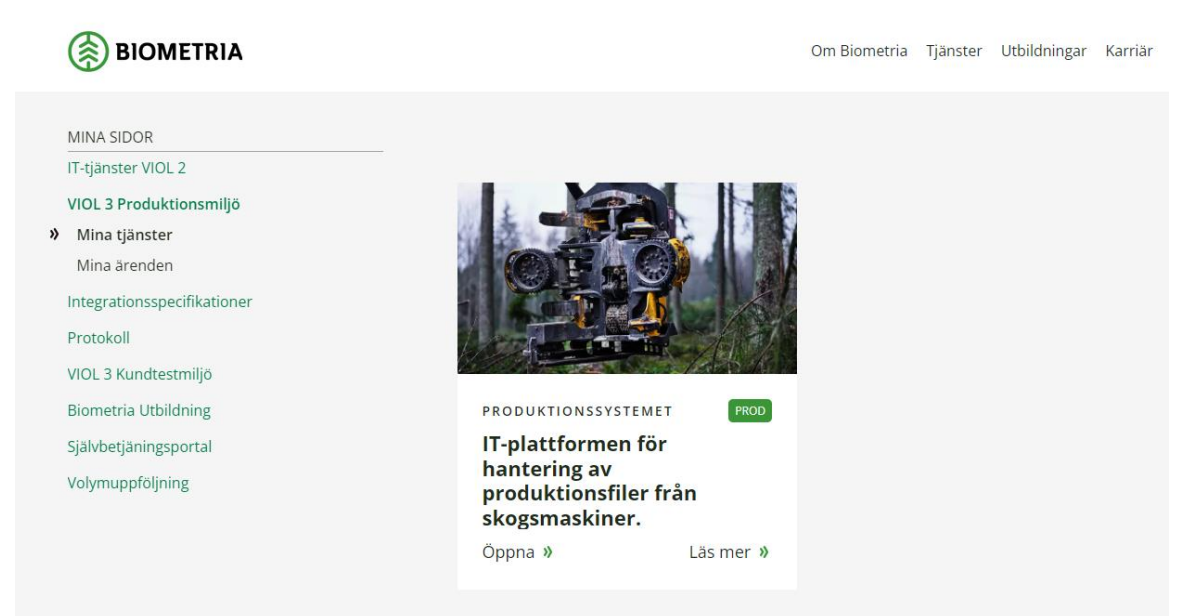